# 26<sup>th</sup> ANNUAL REPORT 2020-2021

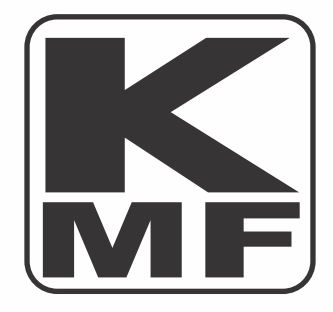

# **KMF BUILDERS & DEVELOPERS LIMITED**

-

#### **BOARD OF DIRECTORS:**

| <ul> <li>a) Managing Director</li> <li>b) Independent Non-Executive Director</li> <li>c) Independent Non-Executive Director</li> <li>d) Independent Non-Executive Director</li> <li>e) Woman Director</li> </ul> | : Mr. Gorve Chadha (DIN: 06407884)<br>: Mr. Chirag Salaria (DIN: 07145403)<br>: Mr. Mani Suresh Babu (DIN: 09220270)<br>:Mr. Aniruddh Singh *(10.03.2021)<br>: Mrs. Kavita Chadha(DIN: 03304018) |
|----------------------------------------------------------------------------------------------------|----------------------------------------------------------------------------------------------------|
| <b>KEY MANAGERIAL PERSONNEL:</b>                                                                                                    |                                                                                                    |
| a) Chief Financial Officer                                                                                                    | : Mr. Pradeep Kumar Malik                                                                                                    |
| b) Company Secretary                                                                                                    | : Ms. Priyanka Behl                                                                                                    |
| AUDITORS                                                                                                    | M/s <b>CS Nagendra &amp; Co.</b><br>Chartered Accountants<br>: Bangalore                                                                                                    |
| SECRETARIAL AUDITOR                                                                                                    | : Deepak Sadhu & Co<br>Company Secretaries<br>Bangalore                                                                                                    |
| REGISTERED OFFICE                                                                                                    | : 508 Golf Manor NAL Wind<br>Tunnel Road Murugesh Palaya<br>Bangalore 560017                                                                                                    |
| REGISTRAR & TRANSFER :                                                                                                    | Alankit Assignments Limited<br>Anarkali Complex Jhandewalan<br>Delhi-110055                                                                                                    |

# <u>INDEX</u>

| Sr. | Particulars                                          |
|-----|------------------------------------------------------|
| No. |                                                      |
| 1   | Notice                                               |
| 2   | Director's Report                                    |
| 3   | Management Discussion and Analysis Report – Annexure |
|     | A                                                    |
| 4   | Certificate by Managing Director and Chief Financial |
|     | Officer –Annexure B                                  |
| 5   | MGT-9 – Annexure C                                   |
| 6   | AOC-1 – Annexure D                                   |
| 7   | Secretarial Audit Report – Annexure E                |
| 8   | Declaration – Compliance with Code of Conduct –      |
|     | Annexure F                                           |
| 9   | Independent Auditor's Report (Standalone)            |
| 10  | Standalone Financial Statements                      |

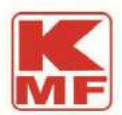

### NOTICE OF 26<sup>TH</sup> ANNUAL GENERAL MEETING

NOTICE IS HEREBY GIVEN that the Twenty Sixth Annual General Meeting of the Members of KMF Builders and Developers Limited (CIN: L45203KA1995PLC017422) will be held at Hotel SAI Renaissance, Opp. State Bank of India SAI Colony (Whitefield Rly Stn.) Kadugudi, Bangalore 560067 Karnataka, on Monday the 20<sup>th</sup> day of September 2021 at 09.00 A.M for the transaction of the following businesses:-

#### **ORDINARY BUSINESS**

- 1. To consider and adopt the Financial Statements of the Company for the financial year ended 31st March, 2021, the Financial Statements for the said financial year and the Reports of the Board of Directors and the Auditors.
- 2. To appoint a Director in place of Mrs. Kavita Chadha (DIN: 03304018) who retires by rotation and, being eligible, offers herself for re-appointment.

#### **SPECIAL BUSINESS**

# 3. Appointment of Mr. Mani Suresh Babu (DIN: 09220270) as Non-Executive Independent Director of the Company

To consider and, if thought fit to pass with or without modification(s), the following resolution as a Special Resolution:

**"RESOLVED THAT** pursuant to the provisions of sections 149, 150, 152 read with Schedule IV and other applicable provisions of the Companies Act, 2013 read with the Companies (Appointment and Qualifications of Directors) Rules, 2014 and Securities and Exchange Board of India (Listing Obligations and Disclosure Requirements) Regulations, 2015 [including any statutory modification(s) or amendment(s) thereto or re-enactment(s) thereof for the time being in force], Mr. **Mani Suresh Babu (DIN: 09220270)**, who was appointed as an Additional Non-Executive Independent Director of the Company by the Board of Directors of the Company and who holds office of the Additional Non-Executive Independent Director up to the conclusion of the Annual General Meeting and who is eligible for being appointed as Non-Executive Independent Director and in respect of whom the Company has received a Notice in writing from a Member under section 160 of the Companies Act, 2013 proposing his candidature for the office of Non-Executive Independent Director, be and is hereby appointed as Non-Executive Independent Director of the Company appointed as Non-Executive Independent Director of the Company, not liable to retire by rotation and to hold office for a term of five consecutive years commencing from June 30, 2021 to June 29, 2026."

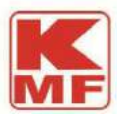

#### 4. Prior approval for Related Party Transactions

To consider and if thought fit, to pass the following resolution as Special Resolution, with or without modification:

**"RESOLVED THAT** pursuant to the provisions of Section 188 read with the Companies (Meetings of Board and its Powers) Rules, 2014 and all other applicable provisions of the Companies Act, 2013 ('the Act') consent of the members be and is hereby accorded to the Board of Directors to enter into transactions, contracts and agreements with Related Parties of the Company at a maximum of Rs. 15 Lacs per transaction.

**RESOLVED FURTHER THAT** the Board of Directors be and are hereby severally authorized to determine the terms and conditions for the proposed transactions and all other matters arising out of or incidental thereto.

**FURTHER RESOLVED THAT** the Board of Directors be and are hereby authorized to do all such acts, deeds, matters and things that may be necessary, proper, desirable and expedient to give effect to the aforesaid resolution."

Place: Delhi

Dated: 13-08-2021

By order of the Board of Directors Gorve Chadha Sd/-(Chairman & Managing Director) DIN: 06407884

Details of Director seeking reappointment in Annual General Meeting fixed on 20th September 2021

| Name of Director                                                                                               | Mrs. Kavita Chadha   |
|----------------------------------------------------------------------------------------------------|----------------------|
|                                                                                                    | (DIN: 03504010)      |
| Date of Birth                                                                                                  | 23/06/1963           |
| Date of Appointment                                                                                            | 22/06/2007           |
| Expertise in specific functional areas                                                                         | Admin and Management |
| Directorship in other Indian Public Limited Companies as on 31.03.2021                                         | 1                    |
| Chairman/Member of the Committees of the<br>Board of other Indian Public Limited Companies<br>as on 31.03.2021 | 0                    |
| No. of Shares held in the Company                                                                              | 1080400              |
| Disclosure in terms of Regulation 36(3) of SEB                                                                 | Given below:-        |
| (Listing Obligations and Disclosure                                                                            |                      |
| Requirements) Regulations, 2015                                                                                |                      |

2

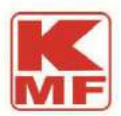

Details of Directors seeking appointment/ re-appointment at the Annual General Meeting scheduled to be held on September 20, 2021 (Pursuant to Regulation36(3) of the SEBI (Listing Obligation and Disclosure Requirements), Regulations 2015

| Director's<br>Name & Date<br>of Birth          | Brief Resume (Date of<br>Appointment, Qualification,<br>Expertise in specific functional<br>area)                                                                                                    | Chairmanships/<br>Directorships of<br>other Companies<br>(excluding Foreign<br>Companies and<br>Section 8<br>Companies) | Chairmanshi<br>ps /<br>Membership<br>s of<br>Committees<br>of other<br>Public<br>Companies | No. of shares<br>held in the<br>Company as<br>on 31.03.2021 | Relationship<br>with Directors<br>and Key<br>Managerial<br>Personnel                        |
|------------------------------------------------|----------------------------------------------------------------------------------------------------|----------------------------------------------------------------------------------------------------|--------------------------------------------------------------------------------------------|-------------------------------------------------------------|---------------------------------------------------------------------------------------------|
| Mrs. Kavita<br>Chadha<br>(DOB-<br>23.06.1963 ) | Graduate by qualification and<br>she joined the Company in<br>2010 as Director and later on<br>she is working as Project<br>Consultant. She has varied<br>experience in all the major<br>departments such a planning<br>and project execution and had<br>a significant role in<br>formulating the long term<br>business plan of the<br>Company. | She is also the<br>Director in KMF<br>Securities Limited                                                                | -                                                                                          | 10,80,400                                                   | Promoter<br>of the<br>Company,<br>Mother of<br>Mr. Gorve<br>Chadha,<br>Managing<br>Director |

#### NOTES:

- i) A Member entitled to attend and vote at the Annual General Meeting ('AGM') may appoint a proxy to attend and vote on his behalf. A proxy need not be a Member of the Company.
  - **a.** Proxies, in order to be effective, must be received at the 508 Golf Manor NAL wind tunnel road Murgeshpalya Bangalore 560017, not less than forty-eight hours before the commencement of the AGM i.e. by 09.00 a.m. on Monday the 20th day of September 2021
  - b. Corporate Members are required to send to register office a certified copy of the Board Resolution, pursuant to Section 113 of the Companies Act, 2013, authorizing their representatives to attend and vote at the AGM.
- ii) Explanatory Statement, pursuant to Section 102 of the Companies Act, 2013, relating to the Special Business to be transacted at this AGM, is annexed.
- iii) Route map of the AGM venue, pursuant to the Secretarial Standard on General Meetings, is also annexed.

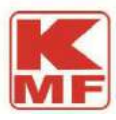

- iv) In terms of Section 108 of the Companies Act, 2013 read with Rule 20 of the Companies (Management and administration)Rules ,2014, the Resolutions for consideration at this AGM will be transacted through remote-voting (facility to cast vote from a place other than the venue of the AGM) and also e-voting at the AGM venue, for which purpose the Board of Directors of the Company ('the Board') have engaged the services of NSDL. The Board has appointed Mr. Deepak Sadhu practicing company secretary Deepak Sadhu &company, as the Scrutinizer for this purpose.
- v) Voting rights will be reckoned on the paid-up value of shares registered in the name of the Members on 13th September,2021 (cut-off date). Only those Members whose names are recorded in the Register of Members of the Company or in the Register of Beneficial Owners maintained by the Depositories as on the cut-off date will be entitled to cast their votes by remote e-voting or e-voting at the AGM venue. A person who is not a Member on the cut-off date should accordingly treat this Notice as for information purposes only.
- vi) Members may visit the Company's corporate website to view the Financial Statements or access information pertaining to the Company. Queries, if any, should be sent at least 10 days before the AGM to the Company Secretary at the Registered Office of the Company or Corporate Office of the Company 907 Vikram Tower Rajendera Place Delhi-110008.
- vii) Members are required to bring their admission slips to the AGM. KMF Builders and Developers Limited will not be in a position to provide duplicate admission slips or copies of the Report and Accounts at the AGM venue.

The procedure with respect to remote e-voting is provided below:-

## THE INSTRUCTIONS FOR MEMBERS FOR REMOTE E-VOTINGARE ASUNDER:-

The remote e-voting period begins on 17.09.2021 at 09:00 A.M. and ends on 19.09.2021 at 05:00 P.M. The remote e-voting module shall be disabled by NSDL for voting thereafter. The Members, whose names appear in the Register of Members / Beneficial Owners as on the record date (cut-off date) i.e13.09.2021 may cast their vote electronically. The voting right of shareholders shall be in proportion to their share in the paid-up equity share capital of the Company as on the cut-off date, being 13.09.2021.

#### How do I vote electronically using NSDL e-Voting system?

The way to vote electronically on NSDL e-Voting system consists of "Two Steps" which are mentioned below:

#### Step 1: Access to NSDL e-Voting system

A) Login method for e-Voting for Individual shareholders holding securities in demat mode

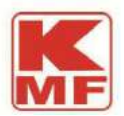

In terms of SEBI circular dated December 9, 2020 on e-Voting facility provided by Listed Companies, Individual shareholders holding securities in demat mode are allowed to vote through their demat account maintained with Depositories and Depository Participants. Shareholders are advised to update their mobile number and email Id in their demat accounts in order to access e-Voting facility.

Login method for Individual shareholders holding securities in demat mode is given below:

| Type of       | Login Method                                                          |
|---------------|-----------------------------------------------------------------------|
| shareholders  |                                                                       |
| Individual    | 1 Existing <b>IDeAS</b> user can visit the e-Services website of NSDL |
| Shareholders  | Viz. https://eservices.nsdl.com either on a Personal Computer         |
| holding       | or on a mobile. On the e-Services home page click on the              |
| securities in | " <b>Beneficial Owner</b> " icon under "Login" which is available     |
| demat mode    | under 'IDeAS' section , this will prompt you to enter your            |
| with NSDL.    | existing User ID and Password. After successful                       |
|               | authentication, you will be able to see e-Voting services under       |
|               | Value added services. Click on "Access to e-Voting" under e-          |
|               | Voting services and you will be able to see e-Voting page. Click      |
|               | on company name or <b>e-Voting service provider</b> i.e. NSDLand      |
|               | you will be re-directed to e-Voting website of NSDL for casting       |
|               | your vote during the remote e-Voting period.                          |
|               | 2. If you are not registered for IDeAS e-Services option to           |
|               | register is available at https://eservices.psdl.com Select            |
|               | "Register Online for IDeAS Portal" or click at                        |
|               | https://eservices.nsdl.com/SecureWeb/IdeasDirectReg.jsp               |
|               |                                                                       |
|               | 3. Visit the e-Voting website of NSDL. Open web browser by            |
|               | typing the following URL: https://www.evoting.nsdl.com/               |
|               | either on a Personal Computer or on a mobile. Once the home           |
|               | page of e-Voting system is launched, click on the icon "Login"        |
|               | which is available under 'Shareholder/Member' section. A              |
|               | new screen will open. You will have to enter your User ID (i.e.       |
|               | your sixteen digit demat account number hold with NSDL),              |
|               | Password/UTP and a Verification Lode as shown on the                  |
|               | screen. After successful authentication, you will be redirected       |
|               | to NSDL Depository site wherein you can see e-Voting page.            |
|               | Ulick on company name or <b>e-Voting service provider i.e.</b>        |
|               | <b>NSDL</b> and you will be redirected to e-Voting website of NSDL    |

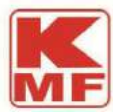

for casting your vote during the remote e-Voting period.

4. Shareholders/Members can also download NSDL Mobile App "**NSDL Speede**" facility by scanning the QR code mentioned below for seamless voting experience.

NSDL Mobile App is available on

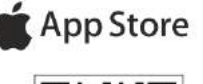

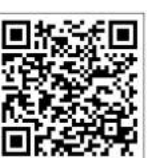

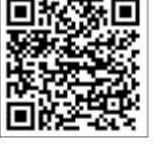

Google Play

| Individual    | 1. Existing users who have opted for Easi / Easiest, they can         |
|---------------|-----------------------------------------------------------------------|
| Shareholders  | login through their user id and password. Option will be made         |
| holding       | available to reach e-Voting page without any further                  |
| securities in | authentication. The URL for users to login to Easi / Easiest are      |
| demat mode    | https://web.cdslindia.com/myeasi/home/loginor                         |
| with CDSL     | www.cdslindia.com and click on New System Myeasi.                     |
|               | 2. After successful login of Easi/Easiest the user will be also able  |
|               | to see the E Voting Menu. The Menu will have links of <b>e-Voting</b> |
|               | service provider i.e. NSDL. Click on NSDL to cast your vote.          |
|               | 3. If the user is not registered for Easi/Easiest, option to register |
|               | is available at                                                       |
|               | https://web.cdslindia.com/myeasi/Registration/EasiRegistra            |
|               | tion                                                                  |
|               | 4. Alternatively, the user can directly access e-Voting page by       |
|               | providing demat Account Number and PAN No. from a link in             |
|               | www.cdslindia.com home page. The system will authenticate             |
|               | the user by sending OTP on registered Mobile & Email as               |
|               | recorded in the demat Account. After successful                       |
|               | authentication, user will be provided links for the respective        |
|               | ESP i.e. <b>NSDL</b> where the e-Voting is in progress.               |
|               |                                                                       |

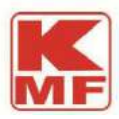

| Individual    | You can also login using the login credentials of your demat account |
|---------------|----------------------------------------------------------------------|
| Shareholders  | through your Depository Participant registered with NSDL/CDSL for    |
| (holding      | e-Voting facility. upon logging in, you will be able to see e-Voting |
| securities in | option. Click on e-Voting option, you will be redirected to          |
| demat mode)   | NSDL/CDSL Depository site after successful authentication, wherein   |
| login through | you can see e-Voting feature. Click on company name or e-Voting      |
| their         | service provider i.e. NSDL and you will be redirected to e-Voting    |
| depository    | website of NSDL for casting your vote during the remote e-Voting     |
| participants  | period                                                               |
|               |                                                                      |

**Important note:** Members who are unable to retrieve User ID/ Password are advised to use Forget User ID and Forget Password option available at abovementioned website.

Helpdesk for Individual Shareholders holding securities in demat mode for any technical issues related to login through Depository i.e. NSDL and CDSL.

| Login type                                                               | Helpdesk details                                                                                                    |
|--------------------------------------------------------------------------|----------------------------------------------------------------------------------------------------|
| Individual Shareholders holding<br>securities in demat mode with<br>NSDL | Members facing any technical issue in login can<br>contact NSDL helpdesk by sending a request at<br>evoting@nsdl.co.inor call at toll free no.: 1800 1020<br>990 and 1800 22 44 30   |
| Individual Shareholders holding<br>securities in demat mode with<br>CDSL | Members facing any technical issue in login can<br>contact CDSL helpdesk by sending a request at<br>helpdesk.evoting@cdslindia.com or contact at 022-<br>23058738 or 022-23058542-43 |

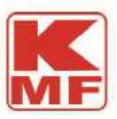

B) Login Method for e-Voting shareholders other than Individual shareholders holding securities in demat mode and shareholders holding securities in physical mode.

How to Log-in to NSDL e-Voting website?

- 1. Visit the e-Voting website of NSDL. Open web browser by typing the following URL: https://www.evoting.nsdl.com/ either on a Personal Computer or on a mobile.
- 2. Once the home page of e-Voting system is launched, click on the icon "Login" which is available under 'Shareholder/Member' section.
- 3. A new screen will open. You will have to enter your User ID, your Password/OTP and a Verification Code as shown on the screen.

Alternatively, if you are registered for NSDL eservices i.e. IDEAS, you can log-in at https://eservices.nsdl.com/ with your existing IDEAS login. Once you log-in to NSDL eservices after using your log-in credentials, click on e-Voting and you can proceed to Step 2 i.e. Cast your vote electronically.

4. Your User ID details are given below :

| Manner of holding shares i.e. Demat<br>(NSDL or CDSL) or Physical | Your User ID is:                                                                                                    |
|-------------------------------------------------------------------|----------------------------------------------------------------------------------------------------|
| a) For Members who hold shares in demat account with NSDL.        | 8 Character DP ID followed by 8 Digit<br>Client ID<br>For example if your DP ID is IN300***<br>and Client ID is 12***** then your user<br>ID is IN300***12*****. |
| b) For Members who hold shares in demat account with CDSL.        | 16 Digit Beneficiary ID<br>For example if your Beneficiary ID is<br>12************* then your user ID is<br>12********                                           |